## **Installation PC-Beratung 23.0**

Um das komplette Paket PC-Beratung incl. Access 2016 Runtime zu nutzen, laden Sie es von der Homepage www.pcberatung.de unter "Download" herunter.

## Installationsdatei Version 22.0

Hier können Sie sich die Installationsdatei für PC-Beratung incl. Access 2010 Runtime herunterladen. Ohne konstenpflichtige Lizenzdaten läuft dieses Programm allerdings nur als Demoversion (max. Eingabe von 10 Klienten).

Installationsdatei (ca. 280 MB) Download Installationsdatei PC-Beratung 22.0

Download Installationsanleitung

Das Programme befinden sich nach der Installation in dem Ordner, in dem sich auch die Programmdatei befindet (normalerweise C:\PC-Beratung22.0).

Das Paket (PCBeratung.zip) ist eine Zip-Datei, die zuerst entpackt werden muss. Nach dem Entpacken starten Sie das Installationsprogramm mit einem Doppelklick auf die Datei "Setup.exe".

Das Programm ist eine Access Anwendung. Mit der Installation wird eine Access Runtime von Access 2010 installiert. Damit können Sie keine eigenen Access Anwendungen erstellen, aber das Programm PC-Beratung ausführen.

| Name          | Änderungsdatum   | Тур              | Größe  |
|---------------|------------------|------------------|--------|
|               | 04.08.2021 19:45 | Dateiordner      |        |
| 🔊 autorun.inf | 22.04.2008 16:49 | Setup-Informatio | 1 KB   |
| 🛃 setup.exe   | 02.11.2012 12:18 | Anwendung        | 529 KB |

| 👷 PC-Beratung 2022 Setup                          |                                                                                                    | × |
|---------------------------------------------------|----------------------------------------------------------------------------------------------------|---|
| 0                                                 | Willkommen beim<br>Setup-Assistent für<br>PC-Beratung 2022                                                                                                    |   |
|                                                   | PC-Beratung 2022 wird vom Setup-Assistent auf dem<br>Computer installiert. Klicken Sie auf "Weiter", um den<br>Vorgang fortzusetzen, bzw. auf "Abbrechen", um den<br>Setup-Assistent abzubrechen. |   |
|                                                   |                                                                                                    |   |
|                                                   | < Zurück Weiter > Abbreche                                                                                                    | n |
| PC-Beratung 2022 Setup                            |                                                                                                    | × |
| Kundeninformationen<br>Geben Sie Ihre Kundeninfor | rmationen ein.                                                                                                    |   |
| Benutzername:                                     |                                                                                                    |   |
| Otto Testmeier                                    |                                                                                                    |   |
| Organisation:                                     |                                                                                                    |   |
| Beratungsstelle                                   |                                                                                                    |   |
|                                                   |                                                                                                    |   |
|                                                   |                                                                                                    |   |
|                                                   |                                                                                                    |   |
|                                                   |                                                                                                    |   |
|                                                   | < <u>Z</u> urück <u>W</u> eiter > Abbreche                                                                                                    | n |

Benutzername und Organisation eingeben (beliebig)

Auf weiter klicken

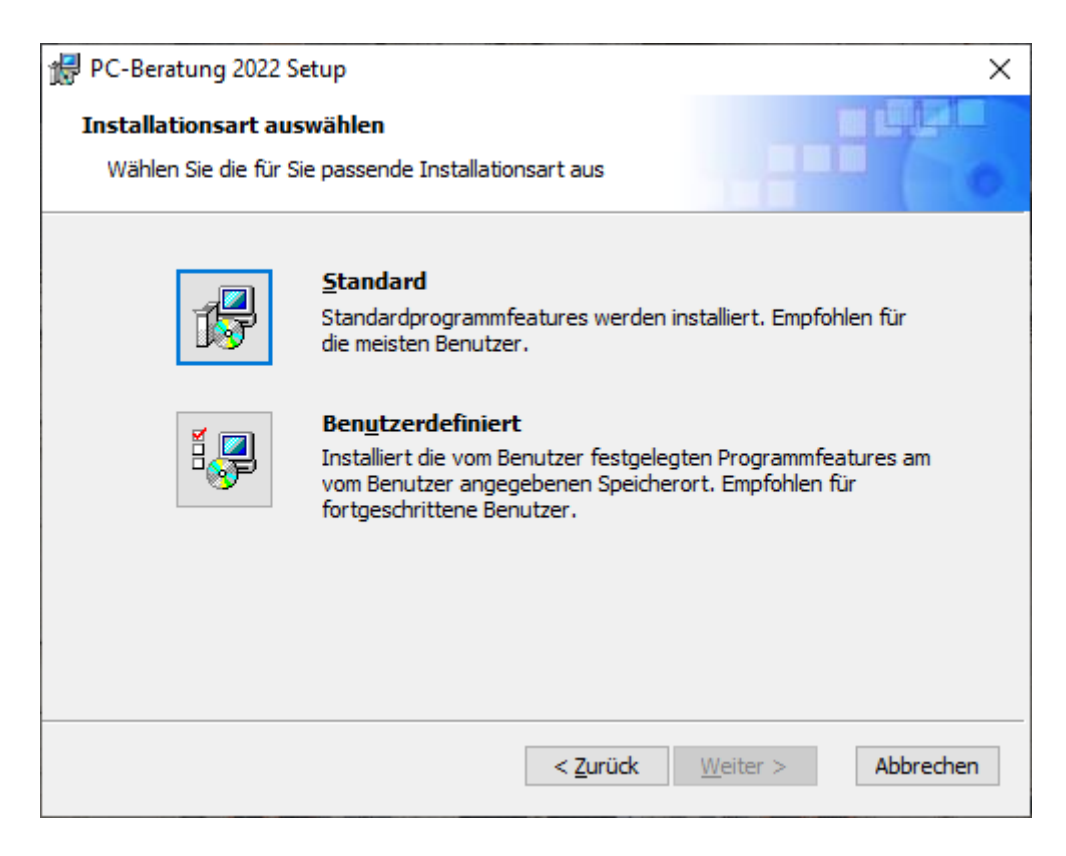

Auf das Symbol bei Standard klicken

| 候 PC-Beratung 2022 Setup                                                                                                    | ×                                            |
|----------------------------------------------------------------------------------------------------|----------------------------------------------|
| Zur Installation bereit                                                                                                    |                                              |
| Der Setup-Assistent ist bereit, die Installation zu starten                                                                                                    |                                              |
| Klicken Sie auf "Installieren", um die Installation zu starten. V<br>Installationseinstellungen ändern bzw. überarbeiten möchter<br>Klicken Sie auf "Abbrechen", um den Vorgang abzubrechen. | Venn Sie die<br>1, klicken Sie auf "Zurück". |
| < <u>Z</u> urück                                                                                                    | Installieren Abbrechen                       |

Auf Installieren klicken

| 🛃 PC-Beratung 2022 Setup                                                                                         | ×   |
|----------------------------------------------------------------------------------------------------|-----|
| Installation wird ausgeführt PC-Beratung 2022                                                                    |     |
| Warten Sie, während der Setup-Assistent den Vorgang abschließt. Dies kann mehrere<br>Minuten in Anspruch nehmen. |     |
| Status: Komponentenregistrierung wird aktualisiert                                                               |     |
|                                                                                                    |     |
|                                                                                                    |     |
|                                                                                                    |     |
|                                                                                                    |     |
|                                                                                                    |     |
|                                                                                                    |     |
| < <u>Z</u> urück <u>W</u> eiter > Abbred                                                                         | nen |

Das Programm PC-Beratung wird installiert

Danach wird die Access 2010 Runtime installiert:

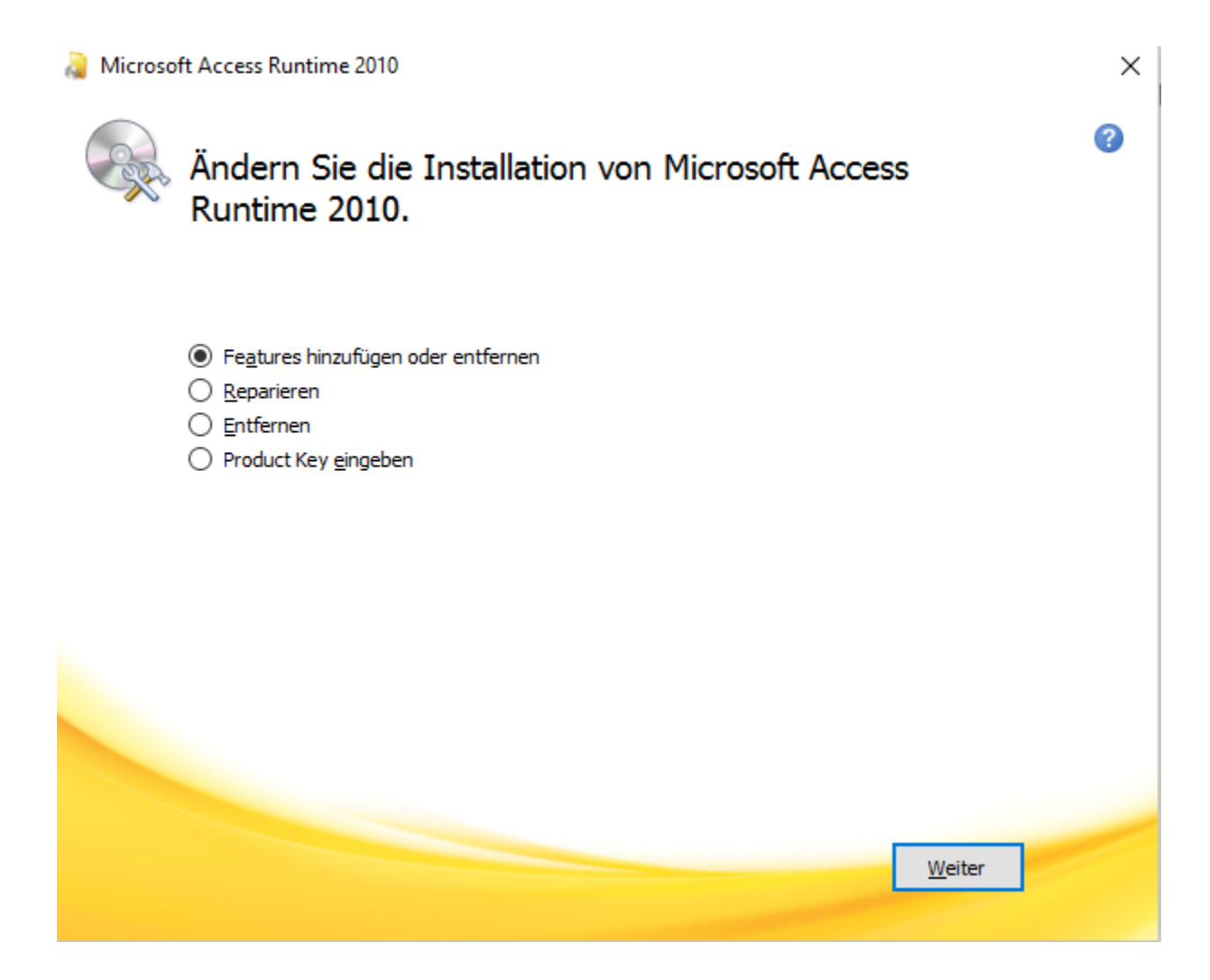

Auf Weiter klicken

| 2 | Microsoft Access Runtime 2010                                                                                                    | × |
|---|----------------------------------------------------------------------------------------------------|---|
|   | Installationsoptionen                                                                                                    |   |
|   | Ausführung von Microsoft Office-Programmen anpassen                                                                              |   |
|   | <ul> <li>Microsoft Office</li> <li>Gemeinsam genutzte Office-Features</li> <li>Microsoft Access</li> <li>Office-Tools</li> </ul> |   |
|   | Insgesamt erforderlicher Speicherplatz auf Laufwerk: 796<br>MB<br>Verfügbarer Speicherplatz auf Laufwerk: 388,35 GB              |   |
|   | Zurüc <u>k</u> <u>W</u> eiter                                                                                                    |   |

Auf Weiter klicken

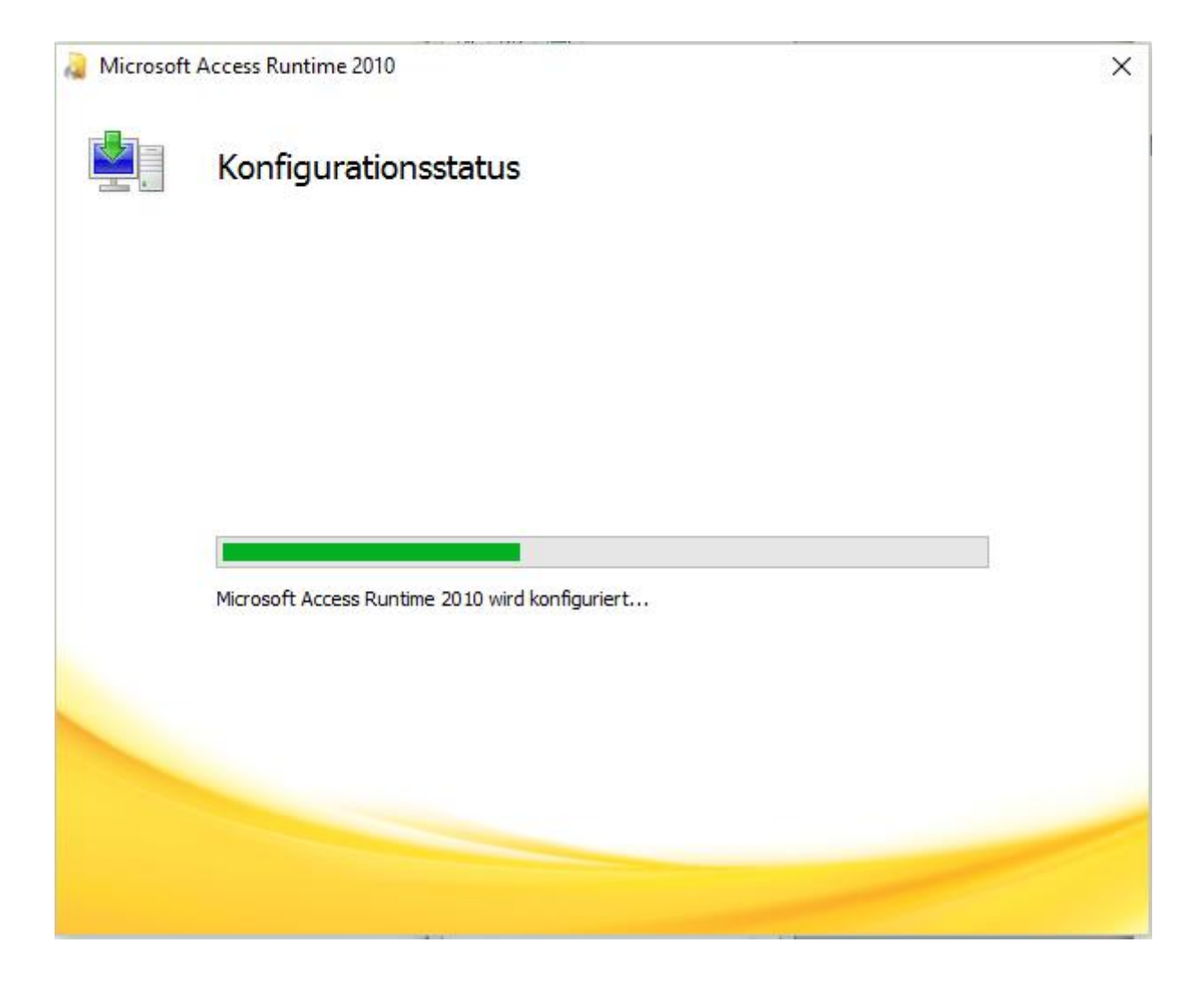

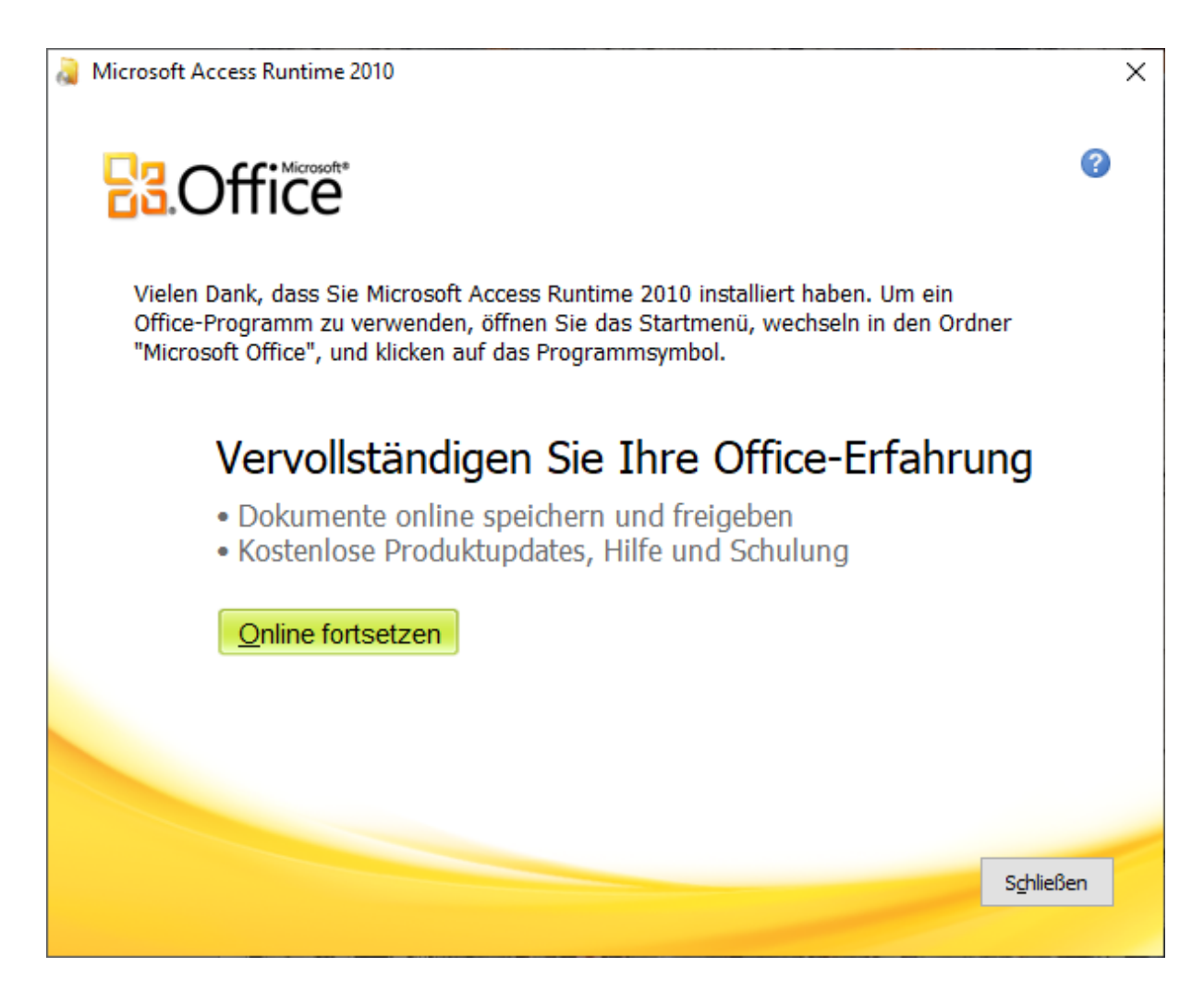

Auf Schließen klicken

Wenn alles funktioniert hat, erscheint folgendes Fenster

| PC-Beratu | ng 2022                                                 | × |
|-----------|---------------------------------------------------------|---|
| 23        | PC-Beratung 2022 Setup wurde erfolgreich abgeschlossen. |   |
|           | ОК                                                      |   |

Das Verzeichnis in dem sich das Programm befindet, als auch das Verzeichnis in dem sich die Daten befinden, muss über Schreibrechte verfügen. Außerdem muss in beiden Verzeichnissen das Recht auf Erstellung einer neuen Datei vorhanden sein.

Vor dem ersten Programmstart sollte auf jeden Fall einmal das Programm AccessRuntime2010SP2.exe gestartet werden, das sich nach der Installation im selben Ordner wie das Programm befindet. Jetzt können Sie das Programm über das Icon "PC-Beratung 22.0" auf dem Desktop starten.

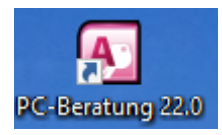

Nach dem Programmstart muss evtl. die Datenbank "Nrwdat15.accdr" zugeordnet werden.

| Klientendatenbank Nrwdat15.accdr zuordnen: X                                        |                                   |                  |                  |                |
|-------------------------------------------------------------------------------------|-----------------------------------|------------------|------------------|----------------|
| $\leftarrow$ $\rightarrow$ $\checkmark$ $\uparrow$ $\square$ $\rightarrow$ Dieser P | C > Acer (C:) > PC-Beratung22.0 > | ٽ ~              | ,O "PC-Beratung  | 22.0" durchsuc |
| Organisieren 🔻 🛛 Neuer Ordr                                                         | ner                               |                  |                  | • 🔳 🕐          |
| > PC-Beratung2.0                                                                    | Name                              | Änderungsdatum   | Тур              | Größe          |
| > PC-Beratung3.5                                                                    | Sicherung                         | 02.11.2021 18:02 | Dateiordner      |                |
| > PC-Beratung20.0                                                                   | Nrwdat15.accdr                    | 04.11.2021 15:51 | Microsoft Access | 5.216 KB       |
| > PC-Beratung21.0                                                                   |                                   |                  |                  |                |
| ✓ PC-Beratung22.0                                                                   |                                   |                  |                  |                |
| Sicherung                                                                           |                                   |                  |                  |                |
| PerfLogs                                                                            |                                   |                  |                  |                |
| > ProgramData                                                                       |                                   |                  |                  |                |
| > 📙 Programme                                                                       |                                   |                  |                  |                |
| > 🔜 Programme (x86)                                                                 |                                   |                  |                  |                |
| > RushFiles                                                                         |                                   |                  |                  |                |
| > 📙 Temp                                                                            |                                   |                  |                  |                |
| > Windows                                                                           |                                   |                  |                  |                |
| > 👝 DATA (D:)                                                                       |                                   |                  |                  |                |
| > 鹶 Netzwerk                                                                        |                                   |                  |                  |                |
| ×                                                                                   | ·                                 |                  |                  |                |
| Datei <u>n</u> ame: Access Datenbank (Nrwdat15.a v                                  |                                   |                  | (Nrwdat15.a 🗸    |                |
|                                                                                     |                                   |                  | Ö <u>f</u> fnen  | Abbrechen      |

Die Datei Nrwdat15.accdr markieren und auf Öffnen klicken.

Die Tabellen der Datenbank werden eingebunden.